# Betriebsanleitung

| Inhaltsverzeichnis Seit                              | <u>e</u> |
|------------------------------------------------------|----------|
| 1.0 Grundlegender Hinweis 3                          |          |
| 2.0 Bestimmungsgemäße Verwendung4                    |          |
| 3.0 Sachwidrige Verwendung / Gefahrenhinweis         |          |
| 4.0 Inbetriebnahme5                                  |          |
| 4.1 Waage vorbereiten/ programmieren 5               |          |
| 4.2 Trickler V2 installieren6                        |          |
| 4.3 Trickler V2 mit Pulver füllen8                   |          |
| 4.4 Erstinbetriebnahme9                              |          |
| 4.5 Nach der Erstinbetriebnahme 10                   |          |
| 5.0 Bedienung mittels App 11                         |          |
| 5.1 Hauptbildschirm                                  |          |
| 5.2 Systemsetup                                      |          |
| 5.2.2 Automatische Ermittlung Slow Speed 13          |          |
| 5.2.3 Slow Speed Autokorrektur 13                    |          |
| 5.2.4 Fill Check                                     |          |
| <b>5.2.5 Permanent Screen</b>                        |          |
| <b>5.2.6 Delay Time</b>                              |          |
| <b>5.2.7</b> Auto Tara On / Off13                    |          |
| <b>5.2.7.1 Tara Toleranz</b>                         |          |
| <b>5.2.8</b> Dispence Mode                           |          |
| <b>5.2.9</b> Powder Mode 14                          |          |
| 5.3 Pulverdaten15                                    |          |
| 5.3.1 Speicher von Dosierparametern15                |          |
| 5.3.2 Überspielen von Pulverdaten zum Trickler V2 15 |          |
| 5.3.3 Versenden von Pulverdaten16                    |          |
| 5.4 Ladedaten 17                                     |          |
| 5.4.1 Speichern von Ladedaten17                      |          |
| 5.4.2 Überspielen von Ladedaten zum Trickler V2 17   |          |
| 5.4.3 Versenden von Ladedaten17                      |          |

## Inhaltsverzeichnis Seite 6.0 Dosjeren ..... 18 6.3 Dosieren im automatischen Modus ......19 6.5 Wer es ganz einfach haben möchte ......20 8.1 QR Code erstellen ..... 22 8.2 QR-Code scannen ohne Verbindung zum Trickler V2 ..... 23 8.3 QR-Code scannen mit Verbindung zum Trickler V2 ..... 24 11.0 Systeminformationen abrufen......27 13.0 Technische Daten und Beschränkungen ...... 29 15.0 Ergänzende Video ...... 31

#### **1.0 Grundlegender Hinweis**

Der Trickler V2 ermöglicht dem Wiederlader, in Verbindung mit einer Digitalwaage, ein zeitsparendes dosieren von Nitrocellulosepulvern. Die Genauigkeit der Dosiermenge ist abhängig von der Genauigkeit der Digitalwaage.

#### ÜBERPRÜFEN SIE IMMER JEDES LADEGEWICHT AUF DER WAAGE, BEVOR SIE PULVER IN EINE Hülse füllen.

Dieses Produkt ist ein Hilfsmittel zum Dosieren von Pulver, nicht zum Messen.

Der Trickler V2 hat in keinster Weise Einfluss auf die Genauigkeit oder Leistung der Waage. Es hindert Sie nicht daran, ein unsicheres Zielgewicht einzustellen. Der Trickler V2 informiert Sie nicht darüber, dass sich Ihre Ladung über, unter oder auf dem Zielwert befindet oder nicht feuersicher ist. Der Trickler V2 stellt nicht sicher, dass Sie die Waage vor dem Wiegen einer Ladung richtig auf Null gestellt haben.

Sie sind voll verantwortlich für den Betrieb Ihrer Waage und dieses Produktes und bestimmen, wie viel Pulver Sie in Ihre Hülse und in Ihre Schusswaffe füllen.

Sie verwenden dieses Produkt auf eigene Gefahr.

Der Entwickler, Hersteller und Vertreiber dieses Produktes übernehmen keine Haftung für alles, was Sie mit diesem Produkt tun.

Das Wiederladen ist gefährlich und Sie sind voll verantwortlich für alle Schäden, die Ihnen, anderen oder Sachen entstehen, unabhängig davon, ob sie direkt oder indirekt mit der Verwendung dieses Produkts zusammenhängen. Es müssen immer die richtigen Wiederladepraktiken angewendet werden.

Verwenden Sie mit diesem Produkt kein Schwarzpulver oder Schwarzpulverersatz. Schwarzpulver kann durch statische Entladung entzündet werden. Dieses Produkt enthält Elektronik, Motoren und bewegliche Metallteile und ist nicht sicher für die Verwendung mit Schwarzpulver oder anderen explosiven Materialien.

Es wird garantiert, dass der Trickler V2 bei normalem Gebrauch für einen Zeitraum von zwei Jahren ab Verkaufsdatum frei von Material- oder Verarbeitungsfehlern ist. Während der Garantiezeit werden alle Produkte oder Teile des Produkts, die aufgrund von unsachgemäßem Material oder Verarbeitung bei normaler Verwendung und Wartung als defekt eingestuft werden, kostenlos repariert oder ersetzt.

Dieses Produkt ist für den nicht kommerziellen Gebrauch bestimmt. Jede andere Verwendung dieses Produkts führt zum Erlöschen dieser Garantie.

Diese Garantie gilt nur für einen Trickler V2, welche in keinster Weise modifiziert wurde.

Diese Garantie gilt nur in Verbindung mit einem Kaufbeleg, ausgestellt durch einen autorisierten Händler .

Die Steuerung der des Trickler V2 erfolgt mittels einer App via Bluetooth Verbindung zwischen Trickler V2 und einem Smartphone. Die Der Trickler V2 ist lediglich ein Hilfsmittel zur Pulverdosierung.

 ! Die Genauigkeit der Dosiermenge wird nur durch die verwendete Digitalwaage bestimmt.
 ! Führen sie regelmäßig Referenzmessungen mit ihrer Digitalwaage, entsprechend der Anleitung des Waagenhersteller, durch.

Um alle Funktionen nutzen zu können, ist immer die neuste App zu installieren !

https://www.powdermatic.eu/downloads

Sollten sie keinen Zugangscode haben, fordern sie diesen unter Angabe der Seriennummer ihre ihres Trickler V2 bitte an.

Trennen sie niemals das Datenkabel zwischen der dem Trickler V2 und Waage, ohne die Waage und die dem Trickler V2 auszuschalten. Sonst können Waage oder der Trickler V2 beschädigt werden. Beachten sie auch hierzu die Angabne des Waagenherstellers !

https://www.powdermatic.eu/app-anfordern

Allgemeine Anfragen unter info@powdermatic.eu

#### 2.0 Bestimmungsgemäße Verwendung

Der von ihnen erworbene Trickler V2 ist ein Hilfsmittel zur Dosierung von Nitrocellulosepulver, welches durch Rotationsbewegung der Dosierrohre in einen Dosierbecher, welcher sich auf der Digitalwaage befindet, gefördert wird.

Die Gewichtsanzeige der Digitalwaage ist hierbei maßgebend, ob die Gewichts-Zielmenge erreicht, unterschritten oder überschritten ist. **! Die exakte Dosiermenge muss von der Anzeige der Digitalwaage abgelesen werden.** 

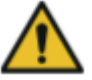

## Vor jeder Verwendung der des Trickler V2 ist die Digitalwaage entspr. Herstellerangaben zu überprüfen.

- ! Die der Trickler V2 gibt lediglich einen akustischen Hinweis ob der Dosiervorgang abgeschlossen ist.
- ! Die Richtigkeit der abgewogenen Menge ist nur von der Digitalwaage abhängig.

Es dürfen nur folgende Nitrocellulosepulver verwendet werden :

- Handelsübliche Nitrocellulosepulve zum laden von Patronenmunition,
- Kugelpulver mit einen Durchmesser von größer 0,4 mm
- Stäbchenförmiger mit einem Durchmesser von größer 0,4 mm und einer Länge von größer 0,4 mm
- Die Verwendung von Plättchenpulver ist nicht zulässig
- · Dosierung von Schwarzpulver oder Schwarzpulverersatzstoffen ist nicht zulässig

Der Umgang mit Nitrocellulosepulver bedarf einer behördlichen Genehmigung . Die damit verbundenen Vorgaben bezüglich. Lagerung und Umgang mit Schießpulvern ist einzuhalten. Vor dem Befüllen des Pulverbehälters der des Trickler V2V1 sollte eine event. elektrostatische Aufladung des Bedieners durch berühren geerdeter Leiter, wie z.B Heizkörper, abgeleitet werden. Beachten sie die Betriebsanleitung des Hersteller der Digitalwaage, besonders die Anwärmzeiten und Kalibrierung.

#### 3.0 Sachwidrige Verwendung / Gefahrenhinweis

Eine sachwidrige Verwendung liegt vor wenn:

- Bei Verwendung von Nitrocellulosepulver welche von o.a. geometrischen Vorgaben abweichen.
- Bei Verwendung von Schwarzpulver oder Schwarzpulver-Ersatzstoffen (Explosionsgefahr)
- Der Betrieb
  - unter 10 C oder größer 40 C-Celsius
  - feuchter Umgebung
    - in der Nähe von Zündquellen oder Hitzequellen, Feuer und offenem Licht
    - Dauerhafter Lagerung von Pulver im Pulverbehälter der des Trickler V2V1
    - Betrieb des Trickler V2 ohne Abdeckung des Pulverbehälter
    - Betrieb der Digitalwaage abweichend den Herstellerangaben der Waage.
  - Betrieb der Digitalwaage im Wiegemodus abweichend von GRAIN
- Das öffnen des Trickler V2 oder entfernen der Antriebsabdeckung

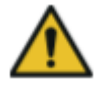

#### 4.0 Inbetriebnahme

#### 4.1 Waage programmieren

Damit die Datenverbindung zwischen Trickler und der Waage stattfinden kann, muss die Waage entsprechend programmiert werden. Zur Einstellung der erforderlichen Parameter ist nach den Angaben im Bedienerhandbuch der Waagen vorzugehen. Siehe hierzu die ergänzenden Videos ab Seite 31.

Entsprechende Einstellparameter sind wie folgt einzuhalten:

# G&G JJ...B/BC & Radwag

| Empfindlichkeit  | C1:   | 1         |
|------------------|-------|-----------|
| Schwingungsfilte | erC2: | 1         |
| Baudrate         | C3:   | 5 (=4800) |
| Gerätenummer     | C4:   | 33        |
| Modus            | C5:   | 0         |

## A&D FX 120i

| BASFno | : > <u>Cond</u>              | 0 = FAST                 |
|--------|------------------------------|--------------------------|
| Dout   | > <u>Spd</u><br>> <u>Prt</u> | 2 = 20 mal/Sekunde<br>.5 |
| SiF    | > bPS Baudrate               | 5 = 19200                |
|        | > <u>btPr</u> Datenbit       | 2 = 8 Bit, keine         |

Sollte die A&D Waage als Dezimaltrennung ein Komma anstatt eines Punktes anzeigen, so ist bei BasFnc "Pnt" auf 0 einzustellen.

Bei der A&D Waage noch die primäre Einheit von Gramm auf Grain stellen. Hierzu Taste

Sample drücken und halten, Sample weiter drücken bis Unit erscheint ==>Print (g erscheint , Sample drücken bis GN erscheint ==> dann Re-Zero drücken. Dann wieder Sample drücken bis g erscheint , dann wieder RE-Zero drücken, mit Print speichern, mit cal Menue verlassen.

Siehe auch https://youtu.be/gabkXdqD1Ko?feature=shared, ab der 8:41 Minute.

#### **Beachten sie bitte:**

#### Die G&G Waage benötigen ein 1:1 Kabel

#### A&D ein Null-Modem Kabel

#### 4.2 Trickler installieren A&D mit optionalem Wiegeteller- Adapter

- EVERTS
- **1.** Entfernen sie den originalen Waagenteller

**2.** Setzen sie den Wiegeadapter auf die Waage, achten sie darauf, dass sich dieser vollständig in der Sensoraufnahme befindet. Wenden sie keine Kraft auf, der Adapter setzt sich ohne Kraftaufwand in die Waagenaufnahme.

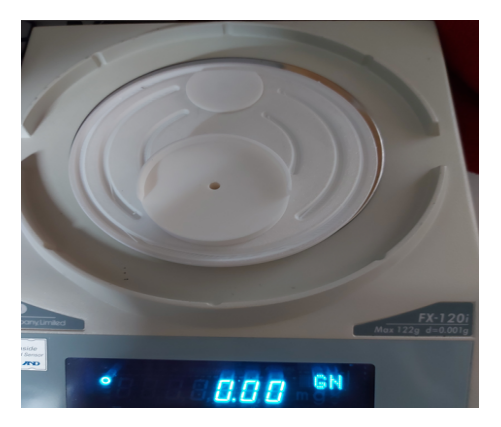

#### A&D mit originalem Wiegeteller

siehe: Video #4 https://youtu.be/WZRdeAPr7F0?feature=shared

#### G&G mit Wiegeteller- Adapter

siehe: Video #3 https://youtu.be/nt29IHWn1kl?feature=shared

**3.** Setzen sie nun die den Trickler auf die Waage.

## Achten sie beim aufsetzten des Trickler auf die Waage darauf, dass die der Trickler niemals mit dem Wiegeadapter in Berührung kommt, sonst könnte der Waagensensor beschädigt werden

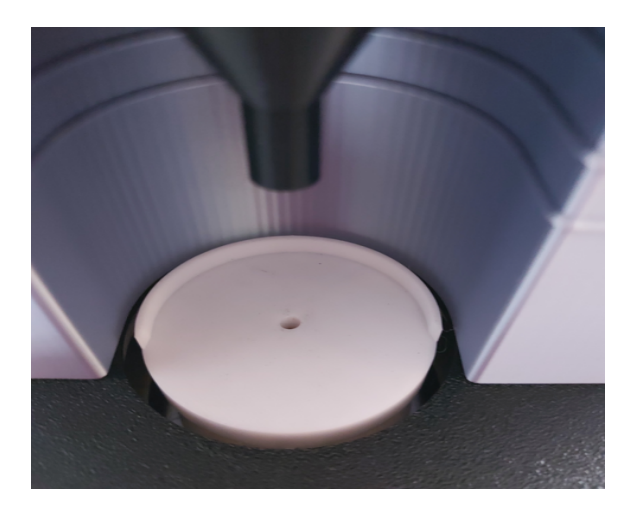

4. Schließen sie das Netzteil an und verbinden das Datenkabel mit der dem Trickler und der Waage

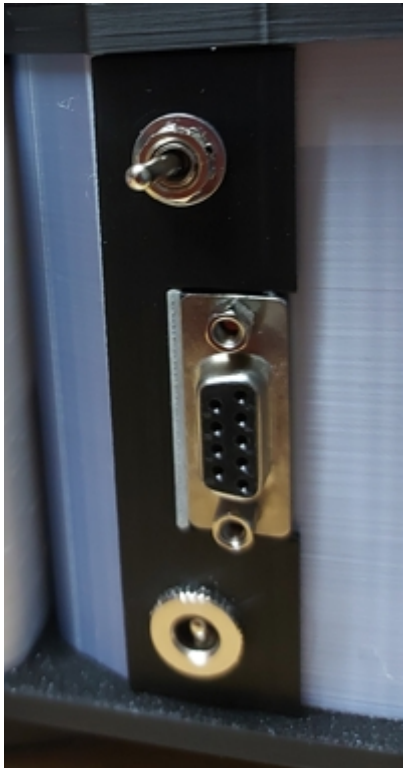

## 4.3. Trickler mit Pulver befüllen

- 1. Stellen sie sicher, dass der Auslassschieber geschlossen ist
- 2. Stellen sie sicher, dass der Pulver-Auslassbehälter positioniert ist
- 3. Stellen sie sicher, dass der Verschlussschieber positioniert ist

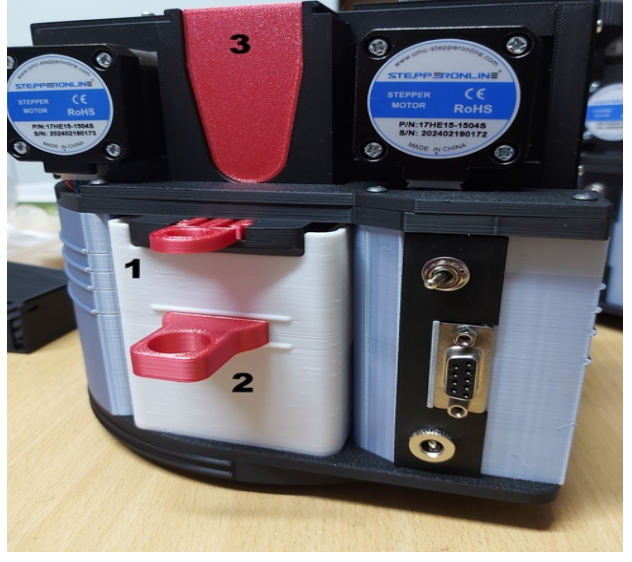

4. Schieben sie das Pulver-Vorratsrohr auf die Pulverkammer

Pulver-Vorratsrohr von hinten auf die Dosierkammer bis Anschlag schieben

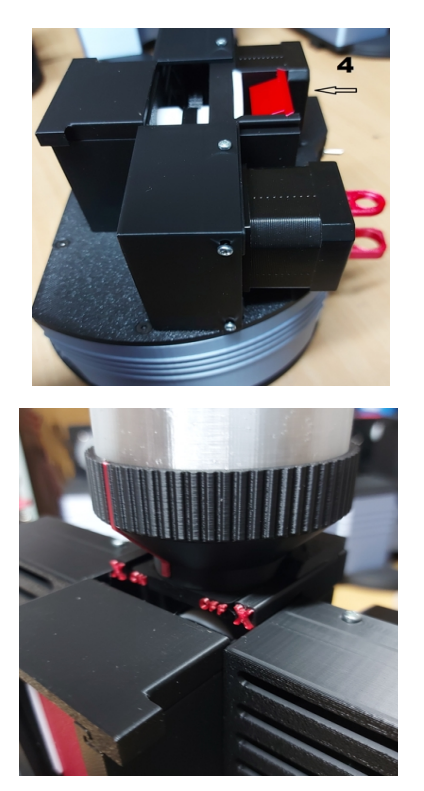

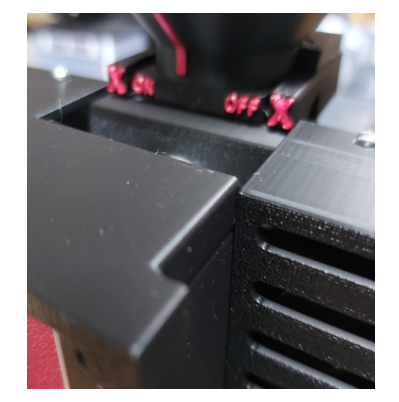

**5.** Pulver ins Vorratsrohr füllen und Vorratsrohr durch eine Drehung nach "ON" öffnen

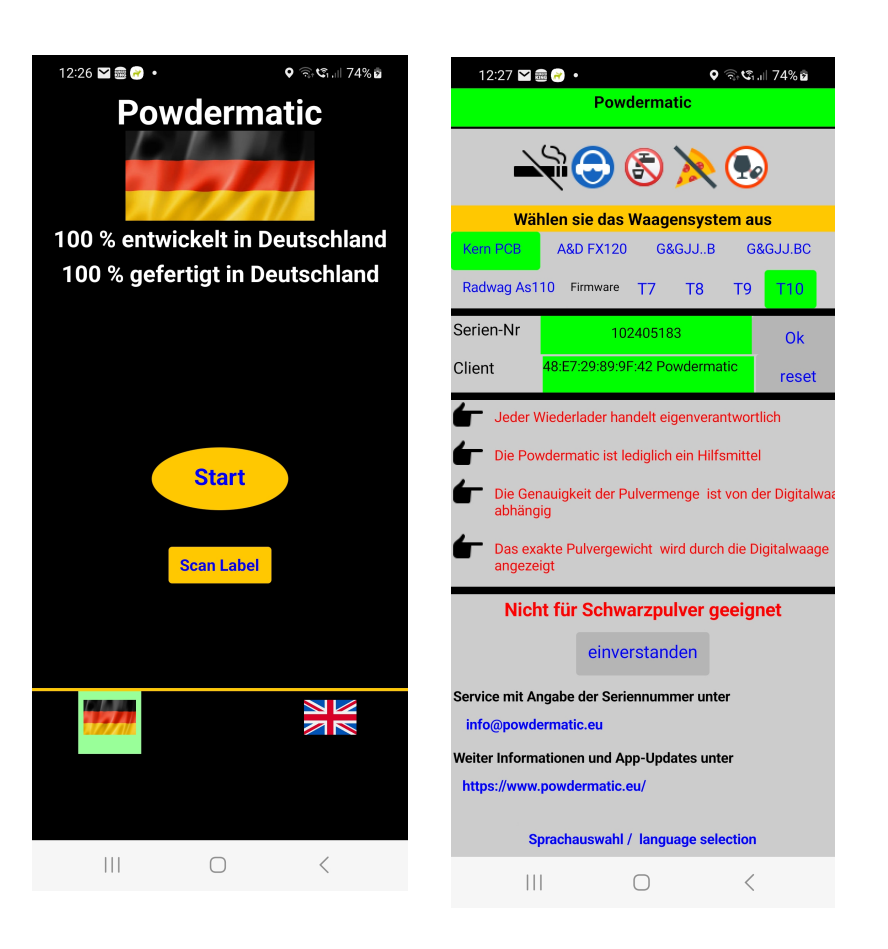

4.4 Erstinbetriebnahme

Bei der Erstinbetriebnahme werden Waagen-spezifische Daten an den Trickler übermittelt. Gehen sie wie folgt vor:

1. App installieren

••

- 2. Geben sie der App die Berechtigung "Verbindung mit Geräten in der Nähe zulassen" (siehe Anleitung ihres Smartphones)
- 3. Waage mittels Datenkabel mit den Trickler verbinden und Waage einschalten
- 4. den Trickler einschalten
- 5. Koppeln sie den Trickler mit ihrem Smartphone (siehe Anleitung ihres Smartphones)
- 6. App öffnen, Waage auswählen, Hardware-Version (T10..) auswählen und Seriennummer eingeben und mit "OK" bestätigen.
- 7. Die Hardware-Verion ist auf dem mitgelieferten Label ersichtlich
- 8. Das Feld "Client bleibt leer
- 9. Bestätigen sie die Taste "Einverstanden" und im folgenden Bildschirm die Taste "Hier Bluetooth Gerät wählen"
- 10. Die MAC Adresse und "Powdermatic" wird angezeigt
- 11. Wählen sie die "Powdematic"
- 12. Der Hauptbildschirm erscheint. Der Sollwert wird mit "0" angezeigt, der "Istwert" mit 0 oder "-----". Auch sehen sie die erfolgreiche Verbindung unter dem Bluetooth Symbol.
- 13. App ausschalten, den Trickler ausschalten
- 14. den Trickler einschalten, App einschalten. Der Waagentyp, die Seriennummer und der Client werden jetzt angezeigt
- 15. Betätigen sie die Taste "Einverstanden"
- 16. Jetzt sehen sie den "Istwert" mit 0.00 und den "Sollwert" mit 0. Wenn sie mit dem Finger leicht auf die Waage drücken, ändert sich der Istwert entsprechend.

Die Erstinbetriebnahme ist hiermit abgeschlossen

## 4.5 Nach der Erstinbetriebnahme

Stand 01.06.2024

- 1. Waage einschalten
- 2. den Trickler einschalten , halten sie diese Reihenfolge zwingend ein !
- 3. App einschalten, der Waagentyp, die Seriennummer und der Client werden jetzt angezeigt
- 4. Taste "Einverstanden" betätigen
- 5. Jetzt sehen sie den "Istwert" mit 0.00 und den "Sollwert" mit 0. Wenn sie mit dem Finger leicht auf die Waage drücken, ändert sich der Istwert entsprechend.

Das System ist nun betriebsbereit

Sollte der Ist-Wert nicht mit 0.00 angezeigt werden, dann besteht keine Datenverbindung zur Waage ! Ursachen sind:

- falsche Reihenfolge beim Einschalten. Diese ist Waage ==> den Trickler ==> App
- falsche Datenkabel. G&G und Radwag benötigen ein 1:1 Kabel; alle anderen Waagen ein Null-Modem Kabel
- Waage nicht wie erforderlich programmiert.
- Siehe hierzu die ergänzenden Videos Pkt. 15.0 ab Seite 31

Datenverbindung liegt vor

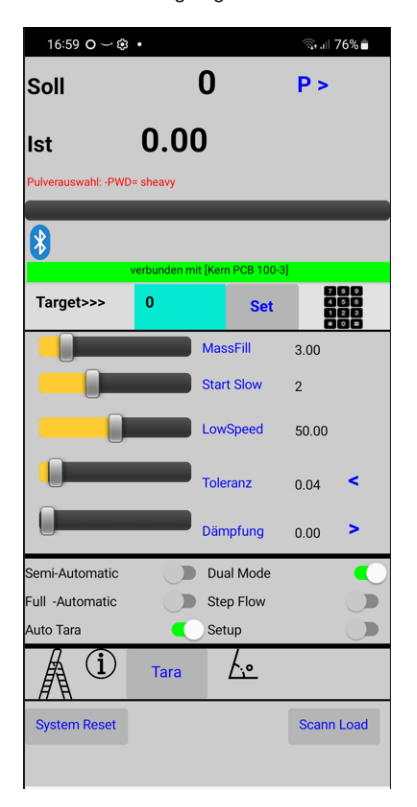

Datenverbindung liegt nicht vor

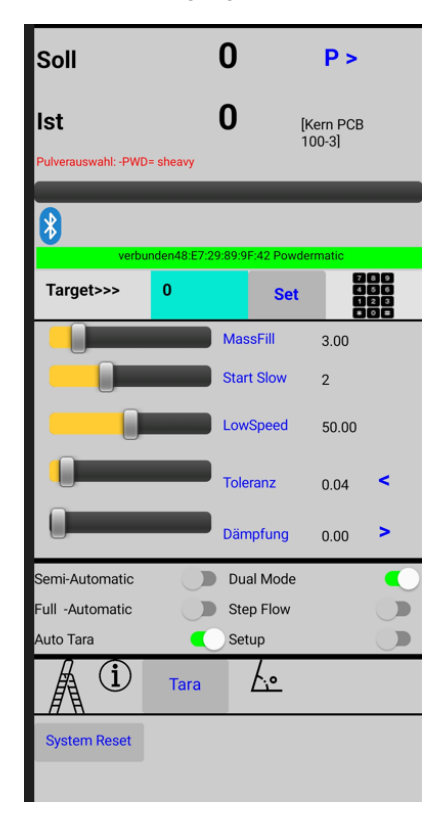

## 5.0 Bedienung mittels App

Der Trickler wird mittels einer App, nur für Android Betriebssystem , gesteuert. Alle "blau" hinterlegten Bezeichnungen sind Funktionstasten.

Schieberegler sind "gelb", Schalter "grün" wenn eingeschaltet. Die Parameter der Schieberegler können durch betätigen des kleinen Zahlenfeldes auch manuell eingegeben werden.

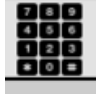

## 5.1 Die Funktionstaten des Hauptbildschirmes

- 1. Taste SET ==> Eingabe des Zielwertes. Taste "Reset" ==> löschen des Zielwertes
- 2. Schieberegler
  - 1. MassFill bestimmt, wann der Massenfüller stoppt. Kleiner Wert = Massenfüller stoppt später, großer Wert = Massenfüller stoppt früher,
  - 2. Start Slow bestimmt, wann der Trickelvorgangg beginnt. Kleiner Wert = Trickel-Vorgangg beginnt spät, großer Wert = Trickel-Vorgangg beginnt früh
  - SlowSpeed bestimmt die Trickel-Geschwindigkeit Kleiner Wert = geringe Geschwindigkeit großer Wert = schnelle Geschwindigkeit
  - 4. Toleranz bestimmt die zulässige Toleranz
  - 5. Dämpfung beeinflusst das Beendigen des Dosiervorgangs z.B 0,01 = das System stoppt bei Zielwert-Toleranz-Dämpfung. Ab Firmware T6 erfolgt dann ein autom. Trickeln bis zum Zielwert
  - Semi-Automatik, Ein = Dosiervorgang beginnt wenn 2 Grain manuell in den Dosierbecher dosiert wurden
  - 7. Dual Mode,
    - Ein = beide Dosierrohre sind aktiv
  - Voll-Automatik, Ein = Dosiervorgang beginnt nach dem Aufsetzen des Dosierbechers auf die Waage.
    - 1. Ist Vollautomatik aktiviert, sind alle weiteren Tasten unsichtbar.
    - 2. Durch abschalten der Vollautomatik sind diese wieder sichtbar
  - 9. Step-Flow
  - Ein = zur Feindosierung dreht das kleine Dosierrohr alternierend.
  - 10. StepSpeed
    - Wenn Step-Flow eingeschaltet ist erscheint die Einstellmöglichkeit "StepSpeed" Großer Wert = zeitlich lange Bewegung, größere Menge Pulver Kleiner Wert = zeitlich kurze Bewegung, kleine Menge Pulver
    - Mit optimaler Einstellung kann nur ein Pulverkorn dosiert werden
  - 11. Auto Tara (ab App Level 5.1)
    - 1. Ein = vor jedem Dosiervorgang macht der Trickler ein Tara
    - 2. Aus= vor jedem Dosiervorgang prüft der Trickler, ob der Nullwert in einem festgelegtem Bereich ist. Siehe hierzu
      - 5.2.8, Seite 11 und ergänzenden Videos 13.0 ab Seite 26
  - 12. Mit der Taste Ladedleiter gelangt man zum Bildschirm Ladedleiter
    - 1. Siehe hierzu 9.0, Seite 23 und ergänzenden Videos 13.0 ab Seite 26

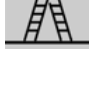

13. Mit der Taste Information gelangt man zum Bildschirm Information

15. Mit der Taste "System Reset" den Trickler zurückgesetzt

14. Mit der TasteTara wird die Waage genullt

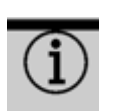

Tara

System Reset

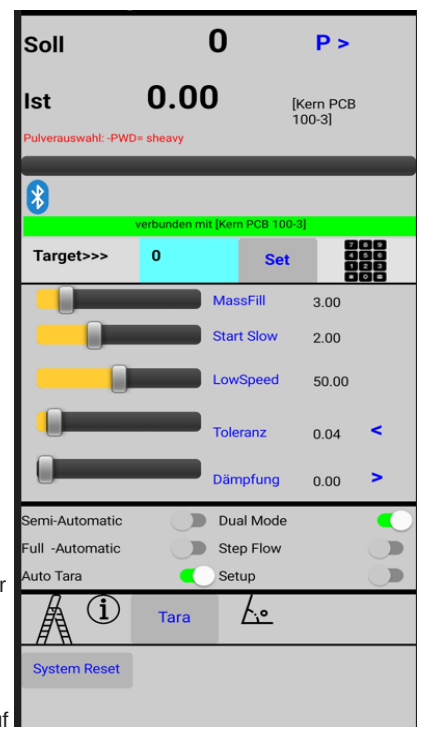

siehe

| 16.                            | Durch betätigen dieser Taste wird die vollautomatische Systementleer Siehe                        | ung gestartet | System entleeren |
|--------------------------------|---------------------------------------------------------------------------------------------------|---------------|------------------|
| 17.                            | Mit der Taste "P" schaltet man zum Pulver-Bildschirm                                              | >             |                  |
| 18.                            | Mit dem Schiebeschalter "Setup schaltet man zum Setup-Bildschirm<br>1. siehe 5.2, Seite 13        | Setup         | <b>O</b>         |
| 19. Mit der Tas<br>(nur sichtb | te "Scann Load" wird der Scannvorgang von Ladedaten gestartet.<br>ar, wenn der Zielwert = 0 ist.) | Scann Lo      | ad               |

# Sollte ihr Smartphone oder Tablet Funktionen nicht ordnungsgemäß umsetzten, so schließen sie alle im Hintergrund aktivierten Apps.

Nutzen sie hierzu die interne Funktion ihres Handy's oder Tablet's ! Durch "wegwischen" einer App ist diese noch nicht geschlossen

Eine detaillierte Beschreibung aller Funktionen finden sie unter <u>https://www.powdermatic.eu</u> Siehe hierzu die entsprechenden Videos

#### 5.2 System-Setup

Durch betätigen der Taste "Setup" im Hauptbildschirm gelangt man zum Systemsetup.

#### 5.2.1. Automatische Ermittlung Massfill

Im ersten Schritt ermittelt der Trickler die Drehgeschwindigkeit des Massenfüller in Abhängigkeit der Pulverdichte. Leichte Pulver ergeben eine höhere Drehzahl als schwere Pulver mit hoher Dichte. Danach wird ermittelt, wann der Massenfüller gestoppt werden soll.

Mass\_Fill setup

Slow\_Speed setup

Mit der Taste wird das Menue gestartet.

- 1. Stellen sie den leeren Dosierbecher auf die Waage
- 2. Starten sie den Prozess mit der Taste "Start"
- 3. Folgen sie den Anweisungen

Entleeren sie den Dosierbecher erst wenn der Prozess kompl. Abgeschlossen ist !

#### 5.2.2. Automatische Ermittlung Slow Speed

Hier ermittelt der Trickler die optimale Drehgeschwindigkeit nach dem Massenfüller

- 1. Mit der Taste wird das Menue gestartet.
- 2. Stellen sie den leeren Dosierbecher auf die Waage
- 3. Starten sie den Prozess mit der Taste "Start"
- 4. Folgen sie den Anweisungen
- 5. Entleeren sie den Dosierbecher erst wenn der Prozess kompl. Abgeschlossen ist !

#### 5.2.3 Low Speed Autokorrektur

Ist diese Option aktiviert, wird im Falle einer Überdosierung die SlowSpeed um 1 reduziert

#### 5.2.4 Fill Check

Im Full-Automatic Mode überprüft der Trickler vor dem Dosierprozess, ob der Dosierbecher entleert ist. Dies kann deaktiviert werden. Empfehlung ==> einschalten

#### 5.2.5 Permanent Screen

Der Energiesparmodus de Handys kan hier ein- oder ausgeschaltet werden

#### 5.2.6 Delay Time

Zur Übertragung von Steuerbefehlen vom Handy zur Trickler sind gewisse Zeiten erforderlich. Sollte es hier zu Funktionsstörungen kommen, trotzdem sie alle nicht erforderlichen Apps geschlossen haben und eine Systembereinigung des Handy durchgeführt haben ihr Handy, können sie die Delayzeit erhöhen. Aber bitte in kleinen Schritten

#### 5.2.7 Auto Tara On / Off

Vor dem Dosierprozess führt der Trickler ein Tara durch.

#### 5.2.7.1 Tara Toleranz

Ist Auto-Tara deaktiviert, wird ein Schwellwert von 0,02 Grain eingestellt. Sollte der Wiegewert vor dem Dosierprozess größer als 0,02 vom Nullwert abweichen, so fordert der Trickler zu einem manuellen Tara an der Waage auf. Erst wenn der Wiegewert innerhalb des Schwellwertes liegt, beginnt der Dosierprozess

#### 5.2.8 Dispence Mode

Nachdem Massfill und Slow Speed automatisch ermittelt wurden, kann man mit dieser Funktion eine langsamere oder schnellere Dosierung auswählen. Massfill und Slow Speed werden dann entsprechend angepasst

| < Powder                         | Ра            | ramete                  | r Setup             |                    | <<      |
|----------------------------------|---------------|-------------------------|---------------------|--------------------|---------|
| Mass_Fill s                      | etup          | na<br>Wa                | ich Aktivi<br>arten | erung bitte        | •       |
| Slow_Speed                       | setup         | na<br>Wa                | ich Aktivi<br>arten | erung bitte        | •       |
| Slow Speed<br>Autokorrektur      |               | Korrigiert<br>Überdosie | autom, Slo<br>erung | w Speed bei        | i einei |
| Fill Check<br>Permanent Sreen    |               | Prüft bei f             | fullAuto ob         | Becher leer        | ist     |
| Zeitverzögerung fi<br>Messwerte  | ür Dater      | nübertraç               | jung, nich          | 1500<br>It für die |         |
| Tara-Toleranz                    | 0.00          | 0.02                    | 0.04                |                    |         |
| auto. Tara OFF                   | auto.1        | ara ON                  | System              | m Reset            |         |
| Dispense Mode                    | slow          | mid                     | fast                |                    |         |
| Powder Mode                      | light         | mid                     | heavy               | s.heavy            |         |
| MassFillSpeed=<br>SlowFillSpeed= | 90 %<br>100 % |                         |                     |                    | •       |

#### 14 von 32

## 5.2.9 Powder Mode

Schwere Pulver erfordern im Vergleich zu leichten Pulvern unterschiedliche Dosierparameter. Hier betroffen ist die Drehgeschwindigkeit des Massenfüller (dickes Rohr) und die Feinst -Trickle-Geschwindigkeit wenn eine Toleranz von 0,02 eingestellt ist.

| Light   | = 115 % |
|---------|---------|
| mid     | = 100 % |
| heavy   | = 80 %  |
| s.heavy | = 50 %  |

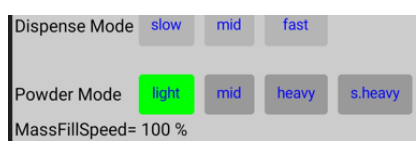

des vom System voreingestellter Drehgeschwindigkeit des dicken Dosierrohrs.

Wie in Pkt. 5.2.1 beschrieben, wird der Powdermode beim anlernen von MassFill automatisch ermittelt. Durch Betätigen der entsp. Taste, kann dieser auch manuell eingestellt werden.

## 5.3. Pulverdaten

## 5.3.1 Speichern von Dosierparametern

Alle Dosierparameter können gespeichert und bei Bedarf aufgerufen und zur Trickler übertragen werden.

Mit der Taste

P > gelangen sie zur Seite "Pulver"

Auf der linken Seite des Bildschirms werden alle aktuellen Parameter dargestellt.

Zum speicher, hier RS60, geben sie die Pulverbezeichnung ein und betätigen die Taste "speichern"

Das Pulver kann dann im rechten Bereich ausgewählt und durch betätigen der Taste "übertragen" an den Trickler übermittelt werden

Einzelne Pulver oder auch die gesamt Datenbank kann gelöscht werden

Der Wert "Neigung" ist bei dem TricklerV2 ohne Bedeutung !

| <<                  | Pulv   | er Vo | oreins | stellunger | 1        | L > |
|---------------------|--------|-------|--------|------------|----------|-----|
| Pulver              |        |       |        |            |          |     |
| RS60                |        |       | sp     | eichern    |          |     |
| MassFill            | 3.00   |       | #1     | ["Do 60    | fast"]   |     |
| Start Slow          | 2      |       | #2     | ["Do 60    | mid"]    |     |
| SlowSpeed           | 50.00  |       | "2     | [ 20 00    | inia j   |     |
| Toleranz            | 0.04   |       | #3     | ["Do 60    | test"]   |     |
| Dämpfung            | 0.00   |       | #4     | ["N 110    | mid"]    |     |
| TrickSpeed          | 500    |       | #5     | ["N 120    | fast"]   |     |
| Dual Mode           | on     |       | #6     | ["NI 120   | mid"]    |     |
| Step Flow           | off    |       | #0     | [ IN 120   | inia j   |     |
| AutoTara            | on     | 0     | #7     | ["N 130    | HP"]     |     |
| Neigung             | 3.2    |       | #8     | ["N 133    | "]       |     |
| PWD Mode            | sheavy |       | #9     | ["N 133    | mid"]    |     |
| löschen             |        |       |        | üb         | ertragen | Г   |
| Datenbar<br>löschen | nk     |       |        |            | Scann    |     |
| Setup               |        | ۲     | o<br>v |            |          |     |
|                     |        |       |        |            |          |     |

| Soll            | 0                    | P >                 |
|-----------------|----------------------|---------------------|
| Ist             | 0                    | [Kern PCB<br>100-3] |
|                 | oncury .             | _                   |
| verbun          | den48:E7:29:89:9F:42 | Powdermatic         |
| Target>>>       | 0                    | Set 000             |
|                 | MassFi               | 3.00                |
|                 | Start Sl             | ow 2                |
|                 | LowSpe               | eed 50.00           |
|                 | Toleran              | z 0.04 <            |
|                 | Dämpfu               | ung 0.00 >          |
| Semi-Automatic  | Dual M               | 1ode 🔍              |
| Full -Automatic | Step F               | low                 |
| Auto Tara       | C Setup              |                     |
| Í               | Tara 🕹               | <u>•</u>            |
| System Reset    |                      |                     |

| <<                  | Pulv   | er Vo | oreinst | ellunger | ı.       | L > |
|---------------------|--------|-------|---------|----------|----------|-----|
| Pulver              |        |       |         |          |          |     |
| RS60                |        |       | spe     | ichern   |          |     |
| MassFill            | 3.00   |       | #28     | ["N320   | C fast"] |     |
| Start Slow          | 2      |       | #29     | ["N320   | C mid"]  |     |
| SlowSpeed           | 50.00  |       | #30     | ["N340   | ) mid"]  |     |
| Toleranz            | 0.04   |       | #01     |          |          |     |
| Dämpfung            | 0.00   |       | #31     | [ 8507   | UHPJ     |     |
| TrickSpeed          | 500    |       | #32     | ["RS60   | )"]      |     |
| Stop Flow           | on     |       | #33     | ["RS60   | ) fast"] |     |
| AutoTara            | on     | 0     | #34     | ["RS60   | ) mid"]  |     |
| Neigung             | 3.2    |       | #35     | ["RS60   | ) mid HF | >"] |
| PWD Mode            | sheavy |       | #36     | ["SO70   | )"]      |     |
|                     |        |       | #27     | ["0070   | ) fact"] |     |
| löschen             |        | R     | S60     | üb       | ertragen |     |
| Datenbar<br>löschen | nk     |       |         |          | Scann    |     |
| Setup               |        | «     | a<br>a  |          |          |     |

#### 16 von 32

## 5.3.3 Versenden von Pulverdaten

Pulverdaten können je Pulver oder gesamtheitlich versendet werden. Dies kann zur Archivierung oder auch zum erstellen eines QR-Codes hilfreich sein.

Wählt man ein Pulver aus und betätigt die Taste erscheint ein Auswahlmenü, welches unterschiedliche Medien darstellt. Empfohlen ist das Versenden via E-Mail.

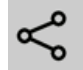

Nach Auswahl eines Pulvers werden auch nur die Daten dieses Pulvers versendet. Wählt man kein Pulver aus und betätigt die Taste werden alle Pulverdaten übermittelt

```
Pulver
         : SO70 mid HP
Mass_Fill : 2.40
Start_Slow: 0.80
Slow_Speed: 50.00
Toleranz : 0.02
Dämpfung : 0.02
Trickle_Speed: 500.00
DualMode : on
StepFlow : off
AutoTara
         : on
AutoTara : on
Neigung : 0.70
Pulvermode (PWD): sheavy
QR Code :
Powder | S070 mid HP | 2.40 | 0.80 | 50.00 | 0.02 | 0.02 | 500.00 | on | off | on | 0.70 | sheavy
```

Das obige Beispiel zeigt die Daten zum gespeicherten Pulver S070 mid HP

Die Zeile unterhalb "QR Code:" dient zur Erstellung eines QR-Cods

```
QR Code :
Powder|S070 mid HP|2.40|0.80|50.00|0.02|0.02|500.00|on|off|on|0.70|sheavy
```

| <<                  | Pulver Vo | oreins | stellunger          | L>       |
|---------------------|-----------|--------|---------------------|----------|
| Pulver              |           |        |                     |          |
| RS60                |           | sp     | eichern             |          |
| MassFill            | 3.00      | #4     |                     | mia"j    |
| Start Slow          | 2         | #5     | ["N 120             | fast"]   |
| SlowSpeed           | 50.00     | #6     | ["N 120             | mid"]    |
| Toleranz            | 0.04      | #7     | ["N 130             | HP"]     |
| Dämpfung            | 0.00      | #0     | ["N 100             | j<br>n   |
| TrickSpeed          | 500       | #8     | [N 133              | 1        |
| Dual Mode           | on        | #9     | ["N 133             | mid"]    |
| Step Flow           | off       | #10    | ["N 14              | 0"]      |
| Aktio               | n durchfi | ühre   | en mit              | í        |
| $\bigcirc$          |           |        | 9                   | 28       |
| Nachrich<br>n       | te E-Mail | :      | Samsung<br>Internet | Kalender |
|                     |           |        | <u></u>             |          |
| Samsung<br>Zu neuer | g Samsung | <br>1  | Cast TV             | AirDroid |
| Nu                  | r diesmal |        | Imn                 | ner      |

## 5.4 Ladedaten

## 5.4.1 Ladedaten speichern

Ladedaten können gespeichert, aufgerufen und an den Trickler übermittelt werden. Betätigen sie auf dem Hauptbildschirm die Taste "P>" oder "Powder" und vom Pulverbildschirm die Taste "L>" oder "Load"

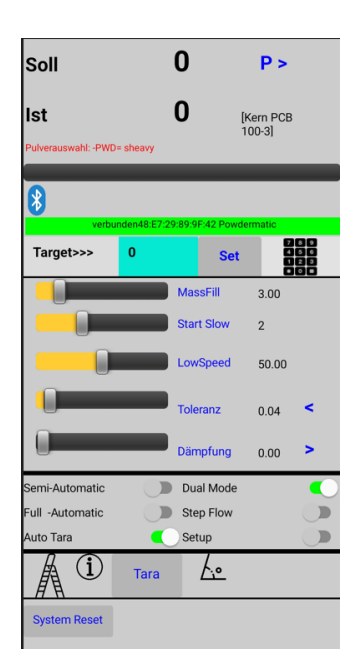

| <<                  | Pu     | lver V | orein     | stellunger    | ı        | L> |
|---------------------|--------|--------|-----------|---------------|----------|----|
| Pulver              |        |        |           |               |          |    |
|                     |        |        | sp        | eichern       |          |    |
| MassFill            | 3.00   |        | #1        | ["Do 60       | fast"]   |    |
| Start Slow          | 2      |        | #2        | ["Do 60       | mid"]    |    |
| SlowSpeed           | 50.00  |        | <i>""</i> | 1 00 00       | inite j  |    |
| Toleranz            | 0.04   |        | #3        | ["Do 60       | test"]   |    |
| Dämpfung            | 0.00   |        | #4        | ["N 110       | mid"]    |    |
| TrickSpeed          | 500    |        | #5        | ["N 120       | fast"]   |    |
| Dual Mode           | on     |        | #6        | -<br>["NI 120 | mid"     |    |
| Step Flow           | off    |        | #0        | [ N 120       | mia j    |    |
| AutoTara            | on     | 0      | #7        | ["N 130       | HP"]     |    |
| Neigung             | 3.2    |        | #8        | ["N 133       | "]       |    |
| PWD Mode            | sheavy | y      | #9        | ["N 133       | mid"]    |    |
|                     |        |        |           | - THE A       | ou1      |    |
| löschen             |        |        |           | üb            | ertragen |    |
| Datenbar<br>löschen | nk -   |        |           |               | Scann    |    |
| Setup               |        | ۶      | م<br>۲    | A             |          |    |
|                     |        |        |           |               |          |    |

Geben sie die erforderliche Daten ein. Beim Datenfeld "Pulver müssen sie ein bereits gespeichertes Pulver auswählen !!!

Geben sie das Zielgewicht in Grain oder Gramm ein. Wenn sie dieses in Grain eingeben, dann gehen sie auf das Datenfeld "Geschoss" Dann wird der Wert in Gramm und Grain angezeigt.

# 5.4.2 Überspielen von Ladedaten zum Trickler

Das Überspielen von Ladedaten erfolgt analog zu 5.3.2 "Überspielen von Pulverdaten zum Trickler"

## 5.4.3 Versenden von Ladedaten

Das versenden von Ladedaten erfolgt analog zu 5.3.3 Versenden von Pulverdaten

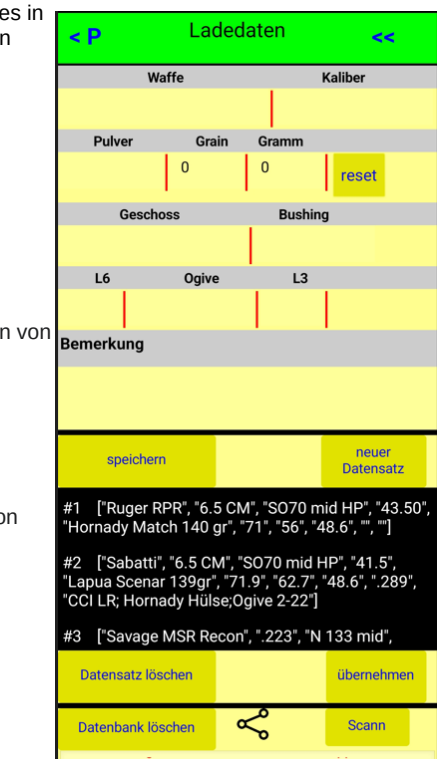

## 6.0 Dosieren

#### 6.1 Eingabe des Zielwertes

- 1. Zur Eingabe eines Zielwertes ist dieser in das Feld "Target" einzutragen.
- 2. Mit der Taste "Set" bestätigen
  - 1. Der Zielwert ist dann im Feld "Soll" dargestellt
    - 2. die Taste "Reset" erscheint
    - 3. die Taste "Start" erscheint
    - 4. Die Taste Statistik erscheint

Sollte der Zielwert trotz autom. Ermittlung "der Dosierparameter überschritten werden, so wechseln sie den PWD Mode auf "sheavy". Siehe Pkt. 5.2.9

Ist dieser bereits eingestellt, so reduzieren sie die "LowSpeed. Sieh Pkt. 5.1

#### **6.2 Dosieren im manuellen Modus**

Mit der Taste "Start" kann der Dosiervorgang gestartet werden

| St 0.00   Wereauwaht: -PWD: sheavy     Ist 0.00   Powerauwaht: -PWD: sheavy     Ist 0.00     Powerauwaht: -PWD: sheavy     Ist 0.00     Powerauwaht: -PWD: sheavy     Ist 0.00     Powerauwaht: -PWD: sheavy     Ist 0.00     Powerauwaht: -PWD: sheavy     Ist 0.00     Powerauwaht: -PWD: sheavy     Ist 0.00     Powerauwaht: -PWD: sheavy     Ist 0.00     Powerauwaht: -PWD: sheavy     Ist 0.00     Powerauwaht: -PWD: sheavy     Ist 0.00     Powerauwaht: -PWD: sheavy     Ist 0.00     Powerauwaht: -PWD: sheavy     Ist 0.00     Ist 0.00     Ist 0.00     Ist 0.00     Ist 0.00     Ist 0.00     Ist 0.00     Ist 0.00     Ist 0.00     Ist 0.00     Ist 0.00     Ist 0.00     Ist 0.00     Ist 0.00     Ist 0.00     Ist 0.00     Ist                                                                                                    | oll                     | 0                     | P >                  |   | Soll               | 20.0             | 0                        |
|----------------------------------------------------------------------------------------------------|-------------------------|-----------------------|----------------------|---|--------------------|------------------|--------------------------|
| 100-31     Pulverausvahl: -PWD- sheavy       versusvahl: -PWD- sheavy     Image: Dauer: 0       versusvahl: -PWD- sheavy     Image: Dauer: 0       versusvahl: -PWD- sheavy     Image: Dauer: 0       versusvahl: -PWD- sheavy     Image: Dauer: 0       Versusvahl: -PWD- sheavy     Image: Dauer: 0       Versusvahl: -PWD- sheavy     Image: Dauer: 0       Versusvahl: -PWD- sheavy     Image: Dauer: 0       Versusvahl: -PWD- sheavy     Image: Dauer: 0       Versusvahl: -PWD- sheavy     Image: Dauer: 0       Versusvahl: -PWD- sheavy     Image: Dauer: 0       Versusvahl: -PWD- sheavy     Image: Dauer: 0       Versusvahl: -PWD- sheavy     Image: Dauer: 0       Versusvahl: -PWD- sheavy     Image: Dauer: 0       Versusvahl: -PWD- sheavy     Image: Dauer: 0       Versusvahl: -PWD- sheavy     Image: Dauer: 0       Image: Dauer: 0     Set       Image: Dauer: 0     Image: Dauer: 0       Image: Dauer: 0     Image: Dauer: 0       Image: Dauer: 0     Image: Dauer: 0       Image: Dauer: 0     Image: Dauer: 0       Image: Dauer: 0     Image: Dauer: 0       Image: Dauer: 0     Image: Dauer: 0       Image: Dauer: 0     Image: Dauer: 0       Image: Dauer: 0     Image: Dauer: 0       Image: Dauer: 0     Image: Dauer: 0       Image                                                                                                    | n C                     | 0.00                  | [Kern PCB            |   | lst                | 0.0              | D                        |
| Bauer:       0       Set       Comparing the set of the set of | >ulverauswahl: -PWD= sh | eavy                  | 100-3]               |   | Pulverauswahl: -PV | /D= sheavy       |                          |
| Verturder mit form FCB 100 1       Target>>>     0       Set     BBB       MassFill     3.00       Start Slow     2.00       LowSpeed     50.00       Dampfung     0.00       Dampfung     0.00       Dampfung     0.00       Cull -Automatic     Data Mode       Mato Tara     Step Flow       Automatic     Step Flow       Mato Tara     Setup       System Reset     System Reset                                                                                                    | 8                       |                       |                      |   | Dauer:             | 0 <mark>"</mark> | • <b>)</b>               |
| MassFill     3.00       Start Slow     2.00       LowSpeed     50.00       Toleranz     0.04       Dampfung     0.00       Dimpfung     0.00       Dimpfung     0.00       Il -Automatic     Dual Mode       Il -Automatic     Step Flow       Automatic     Step Flow       Automatic     Step Flow       Il -Automatic     Step Flow       Automatic     Step Flow       System Reset     System Reset                                                                                                    | Target>>> 0             | unden mit [Kern PCB 1 | 00-3]<br>2t 80<br>80 |   | Target>>>          | verbunden m<br>0 | it [Kern PCB 100<br>Rese |
| System Reset                                                                                                    |                         | MassFill              | 3.00                 |   |                    |                  | MassFill                 |
| LowSpeed 50.00<br>Toleranz 0.04 <<br>Dampfung 0.00 ><br>mi-Automatic Dual Mode<br>II -Automatic Step Flow<br>Auto Tara Setup<br>System Reset<br>System Reset                                                                                                    |                         | Start Slow            | 2.00                 |   |                    |                  | Start Slow               |
| Toleranz       0.04       Toleranz         Dâmpfung       0.00       Dâmpfung         emi-Automatic       Dual Mode       Dampfung         uit -Automatic       Dual Mode       Dampfung         step Flow       Image: Step Flow       Image: Step Flow         Image: Tara       Setup       Image: Step Flow         Image: Tara       Setup       Image: Step Flow         System Reset       System Reset                                                                                                    |                         | LowSpeed              | 50.00                |   |                    |                  | LowSpeed                 |
| Diampfung     0.00       Bampfung     0.00       Bampfung     Dampfung       Step Flow     Dual Mode       Jil -Automatic     Dual Mode       Jil -Automatic     Dual Mode       Jil -Automatic     Dual Mode       Jil -Automatic     Dual Mode       Jil -Automatic     Step Flow       Auto Tara     Setup       Auto Tara     Setup       System Reset     System Reset                                                                                                    | 0                       | Toleranz              | 0.04                 | < |                    |                  | Toleranz                 |
| anti-Automatic     Dual Mode     Semi-Automatic     Dual Mode       all -Automatic     Step Flow     Full -Automatic     Step Flow       ato Tara     Setup     Automatic     Step Flow       ato Tara     Setup     Automatic     Step Flow       ato Tara     Setup     Automatic     Step Flow       ato Tara     Setup     Automatic     Step Flow       ato Tara     Setup     Automatic     Setup       system Reset     System Reset     System Reset                                                                                                    |                         | Dämpfung              | 0.00                 | > | 0                  |                  | Dämpfung                 |
| Ull -Automatic Step Flow<br>Ult - Automatic Step Flow<br>Auto Tara Step<br>Tara Setup<br>System Reset<br>System Reset                                                                                                    | emi-Automatic           | Dual Mod              | e                    |   | Semi-Automatic     |                  | Dual Mode                |
| Auto Tara Setup<br>Auto Tara Setup<br>System Reset<br>System Reset                                                                                                    | ull -Automatic          | Step Flow             |                      |   | Full -Automatic    |                  | Step Flow                |
| System Reset                                                                                                    | uto Tara                | Setup                 | (                    |   | Auto Tara          |                  | Setup                    |
| System Reset System Reset                                                                                                    | (i)                     | Tara <u>/</u>         |                      |   | A (i)              | Tara             | SI                       |
|                                                                                                    | System Reset            |                       |                      |   | System Reset       |                  |                          |

Wenn der Ist-Wert größer 1 Grain ist, werden alle Bedienelemente ausgeblendet bzw. werden inaktiv ! Ist der Zielwert erreicht, ertönt ein Signalton. Erst nach dem Signalton den Dosierbecher von der Waage nehmen !

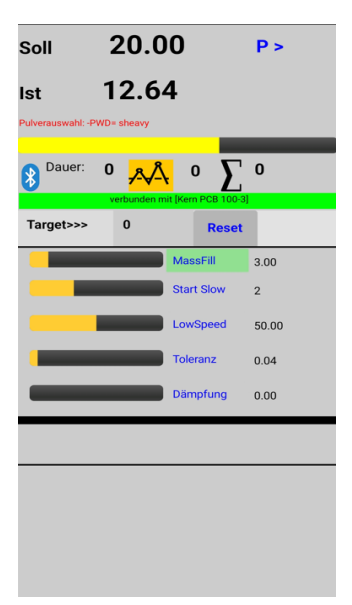

#### 19 von 32

#### 6.3 Dosieren im automatischen Modus

Im automatischen Modus beginnt der Dosiervorgang nachdem der Dosierbecher auf die Waage gestellt wird. Bevor dieser Modus aktiviert wird, sollten alle Dosierparameter und sontige Einstellungen erfolgt sein. Wenn der automatische Modus eingeschaltet wird, werden alle Einstellmöglichkeiten ausgeblendet

#### 6.1 Aktivieren des automatischen Modus

- 1. Der Dosierbecher befindet sich leer auf der Waage, betätigen sie TARA an der Waagen-spezifische
- 2. Betätigen sie den Schalter "Full-Automatic"
- 3. Nehmen ie den Dosierbecher von der Waage und warten ca. 2 Sekunden
- 4. Stellen sie den Dosierbecher auf die Waage, der Dosierprozess beginnt.

Wenn sie den Dosierbecher auf die Waage stellen, vermeiden sie unbedingt ein Hin- und Herbewegen des Bechers. Der Trickler würde dies so verstehen, dass der Becher nicht vollständig entleert ist.

#### 6.1 Deaktivieren des automatischen Modus

- 1. Zum deaktivieren des automatischen Modus muss der Dosierbecher von der Waage genommen werden !
- 2. Betätigen sie den Schalter "Full-Automatic"

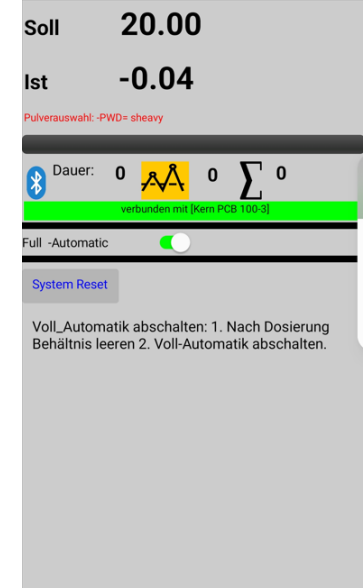

#### 6.4 High Precision Mode

Wird eine Toleranz von 0,02 Grain und kleiner eingestellt, so wird der High Precision Mode aktiviert. Hier versucht der Trickler, durch sehr kleine Dosierschritte, den exakten Zielwert zu erreichen. Der Dosiervorgang dauert entspr. Lange.

Möchte man eine Tolerenz von 0,02 Grain aber keinen High Precision Mode, so kann dieser durch betätigen der

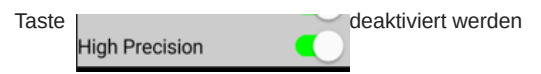

| Soll              | 41.5              | 0              | P >       |      |
|-------------------|-------------------|----------------|-----------|------|
| lst               |                   | 0              | [A&D FX12 | !Oi] |
| Set: Sabatti - SC | 70 mid HP - PWI   | D= sheavy      |           |      |
| Bauer:            | 0 📈               | <u> </u>       | <u> </u>  |      |
| V                 | erbunden08:B6:1   | F:34:E7:12 Pow | dermatic  |      |
| Target>>>         | 0                 | Rese           | et 0      |      |
|                   |                   | MassFill       | 2.40      |      |
|                   |                   | Start Slow     | 0.80      |      |
|                   |                   | LowSpeed       | 50.00     |      |
| 0                 |                   | Toleranz*      | 0.02      | >    |
|                   |                   | Dämpfung       | 0.02      | <    |
| Semi-Automati     | c 🔾               | Dual Mode      |           |      |
| Full -Automati    | ° 🔾               | Step Flow      |           |      |
| Auto Tara         | 5                 | Setup          |           |      |
| Hign Precision    |                   |                | _         |      |
| A (i              | ) <sub>Tara</sub> |                |           |      |
| System Rese       | t                 |                |           |      |

#### 6.5 Wer es ganz einfach haben möchte

Wer alle Vorzüge und Einstellmöglichkeiten nicht nutzen möchte, sondern nur seine gewünschte Menge Pulver dosieren möchte, der kann nach der automatischen Ermittlung von MassFill und SlowSpeed, siehe Pkt 5.2.1 / 5.2.2, sofort loslegen. Der gewünschte Zielwert wird immer zu 99 % erreicht, die Dosierzeit ist jedoch nicht optimiert.

#### 7.0 Statistik

Die Statistik erlaubt dem Wiederlader eine Darstellung der dosierten Pulver-gewichte und ist hilfreich, eine optimale Einstellung der Dosierparameter zu finden.

#### 7.1 Statistik aktivieren

- 1. Zielwert eingeben, die Taste Statistik erscheint
- 2. Taste betätigen, der Statistik-Bildschirm erscheint
- 3. Taste Statistik aktivieren / Reset betätigen, Ober- und Untergrenze erscheinen
- 4. Taste "ok" betätigen, der Hauptbildschirm erscheint.

Ist die Statistik-Funktion aktiviert, dann wechselt die Statistik-Taste von geld auf grün. Jeder Wiegewert wird dann aufgezeichnet und graphisch dargestellt.

Alle relevanten Daten werden angezeigt

Durch betätigen der Taste Ebenso , wenn ein neuer Statistik aktivieren / Reset Zielwert eingegeben wird.

Die Statistik-Funktion kann nach einer Aktivierung nicht mehr deaktiviert werden.

| <                  | Statistik                            | <                             | Statistik                       | <                            | Sta                                 | atistik        | Soll                | 8.0         | 0                      | P >   |   |
|--------------------|--------------------------------------|-------------------------------|---------------------------------|------------------------------|-------------------------------------|----------------|---------------------|-------------|------------------------|-------|---|
|                    |                                      |                               |                                 |                              |                                     |                | lst                 |             | 0                      |       |   |
|                    |                                      |                               |                                 |                              |                                     |                | Pulverauswahl: -PWD | • mid       |                        |       |   |
|                    |                                      | 8.04                          |                                 | 8.04                         |                                     | •• •           | Dauer: 0            | verbunden r |                        | 0     |   |
|                    |                                      |                               |                                 |                              | • • • •                             | • • • • •      | Target>>>           | 0           | Reset                  | 9090  |   |
|                    |                                      | 7.96                          |                                 | 7.96                         | •• • ••                             |                |                     |             | MassFill<br>Start Slow | 3.00  |   |
|                    |                                      |                               |                                 |                              | 10 20                               | 30 40          |                     |             | LowSpeed               | 50.00 |   |
| arget:<br>st-Wert: | 8.00<br>0 Toleranz: 0.04<br>0 max: 0 | Target: 8.<br>Ist-Wert: 0     | 00<br>Toleranz: 0.04            | Target:<br>Ist-Wert:<br>min: | 8.00<br>8.00 Toleranz:<br>7.96 max: | 0.04           |                     |             | Toleranz               | 0.04  | < |
| wg:<br>wzahl:      | 0 Grain<br>0 O.K 0 N.O.K 0           | min: 0<br>avg: 0<br>Anzahl: 0 | max: 0<br>Grain<br>OK 0 NOK 0   | avg:<br>Anzahl:              | 7.98 Grain<br>50 O.K                | 50 N.O.K 0     |                     |             | Dämpfung               | 0.00  | > |
| arianz:            | 0 STD-Abw.: 0                        | Varianz: 0                    | STD-Abw.: 0                     | Varianz:<br>Dauer avo        | 0.0008 STD-Abw.:<br>11.10           | 0.0283         | Semi-Automatic      |             | Dual Mode              |       |   |
| auer avg:          | 0                                    | Dauer avg: 0                  |                                 | PWD-Mod                      | e                                   |                | Full -Automatic     |             | Step Flow              |       |   |
| lient:             | 48:E7:29:8D:4B:26 Powdermatic        | PWD-Mode                      | 0.57.00.00.40.00 Double         | Client:                      | 48:E7:29:8D:4B:                     | 26 Powdermatic | Auto Tara           |             | Setup                  |       |   |
| Vaage:             | [A&D FX120i]-App 10.0                | Waago: [/                     | 8:E7:29:8D:4B:26 Powdermatic    | Waage:                       | [A&D FX120i]-Ap                     | pp 10.0        | A (i)               | Tara        | TP                     | ART   |   |
| owder:             |                                      | Powder: 17                    | A&D FX 1201-App 10.0            | Powder:                      | N 133                               |                |                     | Tara        | 51                     |       |   |
| Vaffe:             |                                      | Waffe                         |                                 | Waffe:                       |                                     |                | System Reset        |             |                        |       |   |
| Ş                  | Statistik<br>aktivieren / Reset      | ~                             | Statistik<br>aktivieren / Reset | 4                            | Sta<br>aktivier                     | en / Reset OK  |                     |             |                        |       |   |

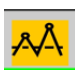

## 7.2 Statistik versenden

Durch Betätigen der Taste

\$

können sie die Statistik teilen.

Nach Betätigung erscheint folgender Dialog. Hier können sie auswählen, wie die Statistik geteilt werden soll, z.B. sich selber eine E-Mail schicken.

Hier ein Beispiel:

| Mai 31, 2024                          |
|---------------------------------------|
| 16:35:49                              |
| Powder: N 133                         |
| Scale : [A&D FX120i]                  |
| Client: 48:E7:29:8D:4B:26 Powdermatic |
|                                       |
| Mass_Fill : 2                         |
| StartSlow : 0.8                       |
| SlowSpeed : 40                        |
| Tolerance : 0.04                      |
| Dämpfung : 0.02                       |
| TrickleSpeed : 500                    |
| DualMode : on                         |
| StepFlow : off                        |
| AutoTara : on                         |
| Neigung : 1.3                         |
| PWD : sheavy                          |
| Target : 8.00                         |
| Tolerance : 0.04                      |
|                                       |
| #1 Result (gr): 7.96                  |
| #2 Result (gr): 8.00                  |
| #3 Result (gr): 7.98                  |
| #4 Result (gr): 7.98                  |
| #5 Result (gr): 7.98                  |
| #6 Result (gr): 8.00                  |
| #7 Result (gr): 7.98                  |
| #8 Result (gr): 7.96                  |
| #9 Result (gr): 7.96                  |
| #10 Result (gr): 7.98                 |
| #11 Result (gr): 7.96                 |
| #12 Result (gr): 8.00                 |
| #13 Result (gr): 7.98                 |
| #14 Result (gr): 8.02                 |
| #15 Result (gr): 7.96                 |
| #16 Result (gr): 7.96                 |
| #17 Result (gr): 8.00                 |
| #18 Result (gr): 7.98                 |
| #19 Result (gr): 7.98                 |
| #20 Result (gr): 7.96                 |
| #21 Result (gr): 8.00                 |
| #22 Result (gr): 7.98                 |
| #23 Result (gr): 7.96                 |
| #24 Result (gr): 7.98                 |
| #25 Result (gr): 8.02                 |
| #26 Result (gr): 8.00                 |
|                                       |

| #27 Result  | (gr):   | 8.02       |        |
|-------------|---------|------------|--------|
| #28 Result  | (gr):   | 7.96       |        |
| #29 Result  | (gr):   | 7.96       |        |
| #30 Result  | (gr):   | 8.02       |        |
| #31 Result  | (gr):   | 7.98       |        |
| #32 Result  | (gr):   | 7.98       |        |
| #33 Result  | (gr):   | 7.96       |        |
| #34 Result  | (gr):   | 7.96       |        |
| #35 Result  | (gr):   | 7.98       |        |
| #36 Result  | (gr):   | 7.98       |        |
| #37 Result  | (gr):   | 7.98       |        |
| #38 Result  | (gr):   | 8.00       |        |
| #39 Result  | (gr):   | 7.98       |        |
| #40 Result  | (gr):   | 8.00       |        |
| #41 Result  | (gr):   | 7.98       |        |
| #42 Result  | (gr):   | 7.96       |        |
| #43 Result  | (gr):   | 7.98       |        |
| #44 Result  | (gr):   | 7.98       |        |
| #45 Result  | (gr):   | 8.00       |        |
| #46 Result  | (gr):   | 8.00       |        |
| #47 Result  | (gr):   | 7.98       |        |
| #48 Result  | (gr):   | 7.96       |        |
| #49 Result  | (gr):   | 8.00       |        |
| #50 Result  | (gr):   | 8.00       |        |
|             |         |            |        |
|             |         |            |        |
| Process Tim | ne Avg  | (Sek):     | 11.10  |
| Weight Avg  | (gr)    | ì í:       | 7.98   |
| Min (gr) :  | 7.96    |            |        |
| Max (gr) :  | 8.02    |            |        |
| Variance :  | 0.0008  | 1          |        |
| STD-Dev:    | 0.0283  | 1          |        |
| Processor t | tempera | ture (C    | ) :53. |
|             |         | <b>、</b> - |        |
|             |         |            |        |

:53.33 Max = 85 C

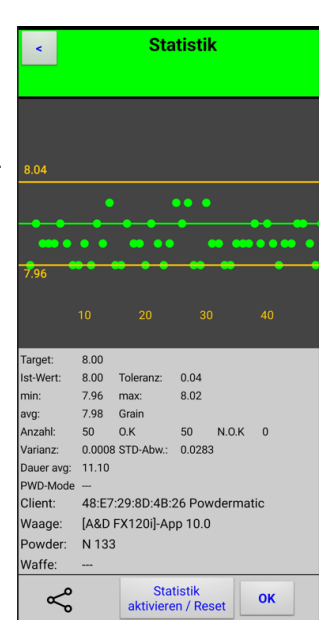

#### 8.0 QR-Code

Jeder Wiederlader sollte seine Munitionsbox mit den entsprechenden Ladedaten beschriften. Der Trickler ermöglicht das einlesen eines QR Codes. Hiermit können die Ladedaten direkt an den Trickler übermittelt werden. Weiterhin kann der QR Code als Speichermedium von Ladedaten und Dosierparametern dienen.

#### 8.1 QR-Code erstellen

Schickt man sich Pulver- oder Ladedaten via E-Mail zu, so erhält man bei den Ladedaten z.B. folgende Information (Angaben sind rein ficktiv und dürfen nicht zur Herstellung einer Ladung verwendet werden).

Waffe : Ruger RPR Kaliber : 6.5 CM Pulver : S070 mid HP Menge : 43.50 Geschoss : Hornady Match 140 gr : 71 L6 : 56 Ogive L3 : 48.6 Bushing : Bemerkung: QR Code: Load Ruger RPR 6.5 CM S070 mid HP 43.50 2.82 Hornady Match 140 gr 71 56 48.6

Um den QR Code zu erstellen, benötigt man ein entsprechende Programm, z.B. Word, Excel oder sonstige Label-Erstellungssoftware wie Brother QL-500....

In die Label-Erstellungssoftware kopiert man die letzte Zeile .Wichtig: die komplette Zeile, hier auch die ||

#### Load Ruger RPR 6.5 CM 5070 mid HP 43.50 2.82 Hornady Match 140 gr 71 56 48.6

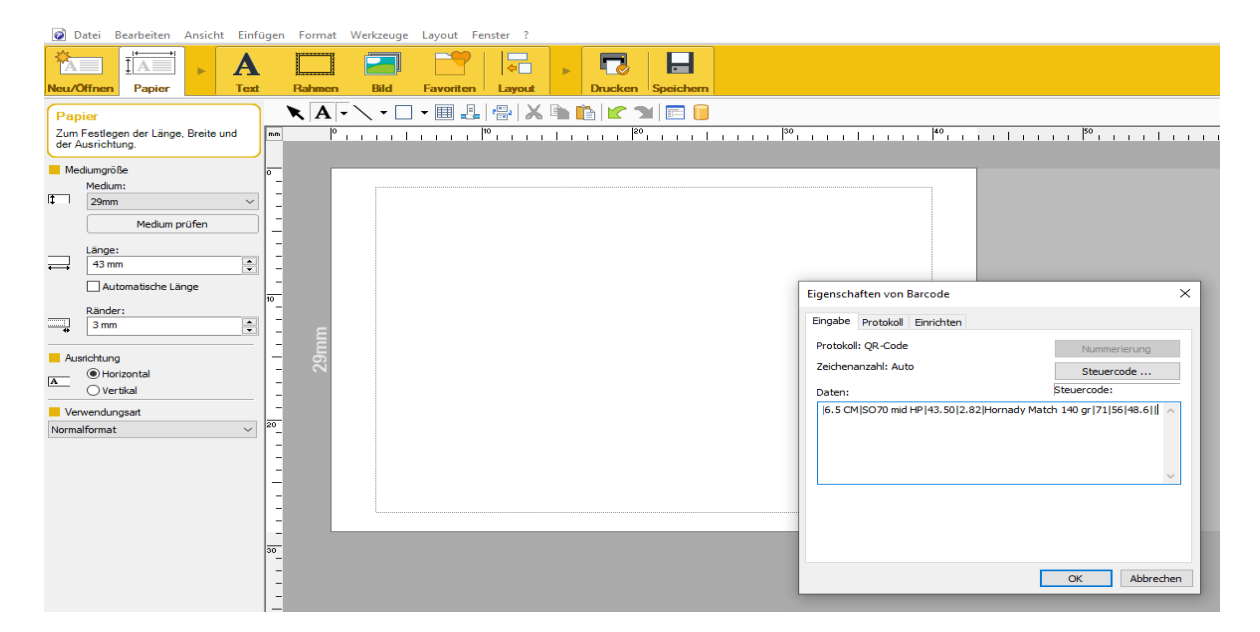

Hier ein Beispiel, erstellt mit Brother QL-500, Ladedaten ohne Gewähr !

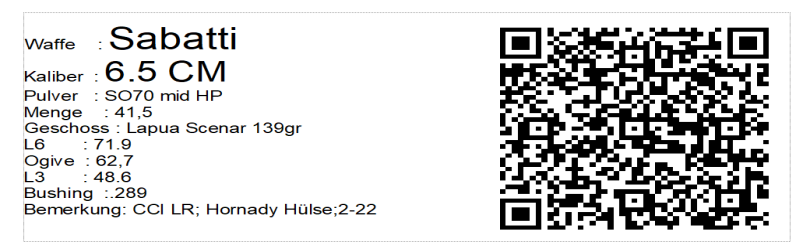

Möchte man einen QR Code für seine Dosierparameter (Pulverdaten) erstellen, so ist analog vorzugehen.

## 8.2 QR-Code Scannen ohne Verbindung zum Trickler

Es besteht die Möglichkeit die Ladedaten via QR-Code zu Scannen, ohne mit der Powdrmatic verbunden zu ein. Dies ist hilfreich, wenn man z.B. auf dem Schießstand wissen möchte, was in der Munitionsbox ist und dann die Daten an einen Freund schicken möchte.

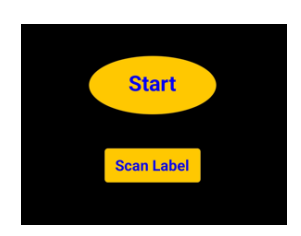

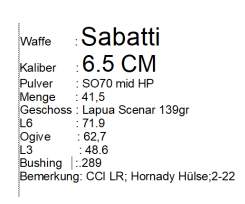

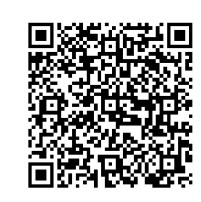

- Bestätigen hierzu die Taste "Scan Label.

 Danach scannen sie den QR-Code
 Entspricht der QR-Code den Vorgaben, werden die Ladedaten einer Waffe dargestellt.

EINE ÜBERTRAGUNG ZUR POWDRMATIC KANN AN DIESER STELLE NICHT ERFOLGEN; DA JA NOCH KEINE VERBINDUNG ZUM Trickler BESTEHT !

| < P                                                                                |         | Laded | aten 🧧  | < |  |
|------------------------------------------------------------------------------------|---------|-------|---------|---|--|
|                                                                                    | Wa      | ffe   | Kaliber |   |  |
| Sabatti                                                                            |         |       | 6.5 CM  |   |  |
| Pulve                                                                              | er      | Grain | Gramm   |   |  |
| S070 mi                                                                            | d HF    | 41.5  | 2.62    |   |  |
| G                                                                                  | Sescho  | SS    | Bushing |   |  |
| Lapua So                                                                           | cenar 1 | 39gr  | .289    |   |  |
| L6                                                                                 |         | Ogive | L3      |   |  |
| 71.9                                                                               | 62.7    |       | 48.6    |   |  |
| Bemerku                                                                            | ng      |       |         |   |  |
| CCI LR; Hornady Hülse;Ogive 2-22                                                   |         |       |         |   |  |
|                                                                                    |         | 0     | к       |   |  |
| Zum Übertragen der Ladedaten, muss die App mit der<br>Powdermatic verbunden sein ! |         |       |         |   |  |
|                                                                                    |         |       |         |   |  |

Die auf dem Label dargestellten Ladedaten sind nur ein Beispiel und sind praktisch nicht verwendbar !

## 8.3 QR-Code Scannen mit Verbindung zum Trickler

Ist der Trickler mit der App verbunden kann man durch scannen des QR Codes die Ladedaten direkt an den Trickler übermittel und anschließend den Dosiervorgang starten.

- 1. Waage einschalten
- 2. Trickler einschalten
- 3. App starten und Verbindung mit dem Trickler herstellen.
- 4. Vom Hauptbildschirm aus auf Seite "P"bzw "Powder" und dann auf "L" bzw "Load" wechseln oder direkt "Scann Load" betätigen
- 5. Taste " Scann " betätigen, die Ladedaten werden dann dargestellten
- 6. Taste "übernehmen" betätigen, die Ladedaten werden an den Trickler übermittelt

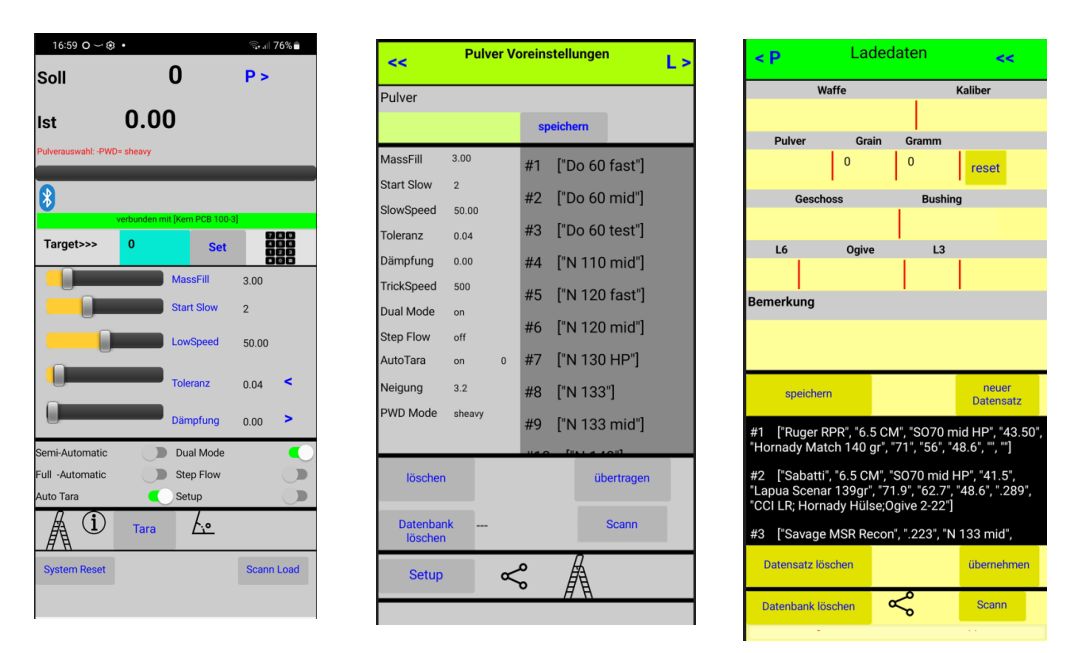

Möchte man die Pulverdaten scannen, so ist auf der Seite "P" bzw. "Powder" die Taste "scann" zu betätigen.

Befindet man sich auf der Seite "P" und scannt aber Ladedaten, dann wechselt die App zu Seite "L". Befindet man sich auf der Seite "L" und scannt aber Pulverdaten, dann wechselt die App zu Seite "P".

Ist der Scann nicht entsprechend den Datenvorgaben, so folgt eine Fehlermeldung.

ACHTUNG. Die Information zu Ladedaten beginnt immer mit Load|...... siehe 8.1

ACHTUNG. Die Information zu Pulverdaten beginnt immer mit Powder|...... siehe 5.3.3

## 9.0 Ladeleiter erstellen

Mit einer Ladedleiter können schnell abgestufte Dosiermengen erzeugt werden, ohne ständig ein neues Zielgewicht eingeben zu müssen.

- betätigen, die Eingabemaske "La sie das maximale Zielgewicht an betätigen, die Eingabemaske "Ladedleiter "erscheint 1. Im Hauptbildschirm die Taste
- 2. "Max-Wert" ==> hier geben
- 3. "Steps" ==> gibt die Differenz der jeweiligen Zielwert an
- 4. "Anzahl" ==> gibt die Anzahl der unterschliedlichen Zielwerte an ( max 6 möglich)
- 5. Taste " Set" betätigen, die Ladedleiter (L1...L6) wird sichtbar

Durch betätigen der jeweiligen Set-Taste wird der Zielwert automatisch eingestellt, der Hauptbildschirm erscheint und der Dosiervorgang kann gestartet werden.

| ~        | Ladeleiter |             |       |  |  |
|----------|------------|-------------|-------|--|--|
| Max-Wert | 0          | SO70 mid HP |       |  |  |
| Steps    | 0          |             |       |  |  |
| Anzahl   | 0          | Set         | Reset |  |  |
|          |            |             |       |  |  |
|          |            |             |       |  |  |

| Ladeleiter |       |             |       |  |  |  |
|------------|-------|-------------|-------|--|--|--|
| Max-Wert   | 20    | S070 mid HP |       |  |  |  |
| Steps      | 0.5   |             |       |  |  |  |
| Anzahl     | 6     | Set         | Reset |  |  |  |
| L1         | 20.00 | Set         |       |  |  |  |
| L2         | 19.50 | Set         |       |  |  |  |
| L3         | 19.00 | Set         |       |  |  |  |
| L4         | 18.50 | Set         |       |  |  |  |
| L5         | 18.00 | Set         |       |  |  |  |
| L6         | 17.50 | Set         |       |  |  |  |
|            |       |             |       |  |  |  |

26 von 32

#### 10.0 System enleeren

Der TricklerV2 besitzt eine Routine , welche ein komfortables entleeren des Systems ermöglicht. Gehen sie hierzu wie folgt vor:

1. Das Pulver-Vorratsrohr schließen.

Drehen sie hierzu den Verschluss von "OFF" auf "ON". Achten sie darauf, das der Verschluss einrastet !

2. Stellen sie sicher, dass der Pulver-Auslassbehälter positioniert ist

 Öffnen sie den Auslassschieber durch ziehen an dem Ring das Pulver fließt nun vom Vorratsbehälter in die Dosierkammer und von dort in den Pulver-Auslassbehälter

4. Klopfen sie leicht gegen das Vorratsrohr um eventuell anhaftende Pulverkörner zu lösen, ebenso klopfen sie leicht gegen den Verschlussschieber.

4. Sollte noch ein Zielwert vorhanden sein, löschen sie diesen mit der Taste RESET

5. Betätigen sie nun die Taste "System entleeren"

Der Wiegewert wird erst in der App angezeigt, wenn beide Motoren in voller Drehzahl laufen.

6. Wenn die Waage keine Gewichtszunahme mehr anzeigt und beide Dosierrohre mit erhöhter Drehzahl laufen, betätigen sie die Taste STOP

Zur Kontrolle können sie nun das Pulver-Vorratsrohr entfernen.

1. Drücken sie hierzu mit beiden Daumen auf das "X", das Pulver-Vorratsrohr bewegt sich nach hinten von der Dosierkammer.

Achten sie darauf, das das Pulver-Vorratsrohr nicht von diesem fällt.

- 2. Ziehen den Verschlussdeckel von der vorderen Dosierkammer
- 3. Ziehen sie beide Verschlussstücke nach oben, (vorderen und hinteren Dosierkammer)

Nun haben sie freie Sicht in beide Dosierkammern und Dosierrohre.

Eventuell verbleibende Pulverreste sind mit einem weichen Pinsel zu entfernen. Speziell bei sehr feinen Pulvern kann diese der Fall sein.

Verladen sie immer das gleiche Pulver, so ist dies nicht erforderlich.

Die Lagerendplatte ist bei Auslieferung leicht graphitiert. Dies verhindert Pulveranhaftungen und sollte gelegentlich nachbehandelt werden, ebenso die beiden sichtbaren Lager Innenringe. Verwenden sie hierzu handelsübliche Graphitpulver z.B. aus dem Auto-Zubehörhandel.

Zur Vorbereitung eines neuen Dosiervorganges erfolgt der Zusammenbau in umgekehrter Reihenfolge.

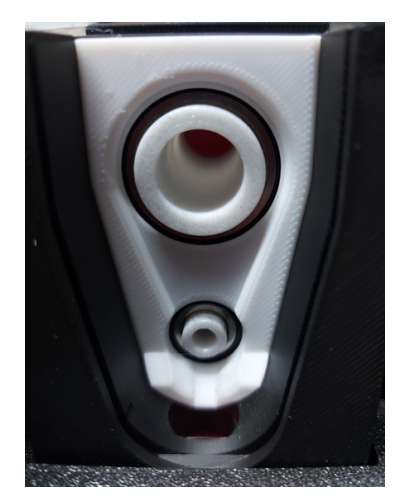

## 11.0 Systeminformationen

| < L                                    |          | Syst       | emin      | fo   |        | << |
|----------------------------------------|----------|------------|-----------|------|--------|----|
| Firmwar                                | e        | App_Lev    | el        |      |        |    |
| [T10]                                  |          | V2 1.15    |           |      |        |    |
|                                        |          | Dez. 10, 2 | 2024 10:3 | 4:54 | 4      |    |
|                                        |          | Total      |           |      |        |    |
| CL                                     | irrently | ,          | ove       | r li | fe     |    |
| т                                      | otal     |            | Tot       | al   | 2139   |    |
| r                                      | n.i.O    | 0          | n.i.      | 0    | 617    |    |
|                                        | i.0      | 0          | i.        | 0    | 1522   |    |
| Reset                                  |          |            |           |      |        |    |
| ProzessorTemp. = 42.78 max 90 C update |          |            |           |      |        |    |
| System                                 | Femp. =  | 20.69      | max 50    | С    | update |    |
|                                        |          |            |           |      |        |    |

Unter Systeminfo findet man Angaben über die verwendete Firmware und App-Level der verendeten App.

Weiterhin werden die aktuelle Anzahl der Dosierungen, die Anzahl der gesamt Dosierungen ihres Trickler sowie die Prozessor- und Systemtemperatur dargestellt. Die Systemtemperatur bezieht sich auf die Temperatur im inneren des Gehäuses. Sollte diese über 50 GradC steigen, erfolgt eine entsprechende Warnung.

Diese kann im normalen Betrieb nicht über 50 Grad C steigen, es sei denn, dass die seitlichen Lüftungsschlitze, warum auch immer, abgedeckt sind.

Mit der Taste "update" können die aktuellen Temperaturen abgefragt werden.

Mit der Taste "Resset" könenn die aktuellen Dosier-Angaben gelöscht werden, nicht die Angaben "over Life"

## 12.0 Funktionsumfang

| Арр                                                               | APP 1.14 |      |
|-------------------------------------------------------------------|----------|------|
| Hardware                                                          | bis T6   |      |
| Unterstütze Digitalwaage                                          |          |      |
| A&D FX120i                                                        | x        |      |
| G&G JJB/BC                                                        | x        |      |
| Einstellbare Dosierparameter                                      |          |      |
| Massenfüllung                                                     | X        |      |
| Trickle Beginn                                                    | x        |      |
| Trickle Speed                                                     | x        |      |
| Toleranz                                                          | x        |      |
| Dämpfung                                                          | x        |      |
| Dispense Mode                                                     |          |      |
| (Slow-Mid-Fast)                                                   | X        |      |
| Powder Mode                                                       | ×        |      |
| (Ligt-Mid_Heavy_Sheavy)                                           | ~        |      |
| Auto-leache                                                       |          |      |
| Pulverdichte                                                      | X        |      |
| Massenfüllung                                                     | X        |      |
| Trickle Speed                                                     | X        |      |
| Schaltbare Funktionen                                             | ¥        |      |
| Auto-Tara ab-zuschaltbar                                          | X        |      |
| Schwellwerte für Autotara wählbar                                 | x        |      |
| 0.00                                                              | X        | <br> |
| 0.02                                                              | x        |      |
| 0.04                                                              | x        |      |
| Slow-Speed Autokorrektur                                          | x        |      |
| Fill Check                                                        | x        |      |
| Betriebsmodus                                                     |          |      |
| Eull-Auto                                                         | x        |      |
| Manuell                                                           | x        |      |
| Dual-Mode                                                         | x        |      |
| Single-Mode                                                       | x        |      |
| Step-Flow                                                         | x        |      |
| High Precision                                                    | x        |      |
| Trick to Target                                                   | x        |      |
| Datenmanagement                                                   |          |      |
| Speichern und Laden aller                                         |          |      |
| Dosierparameter <u>-pulverbezogen</u>                             |          |      |
| High Speed Datastractics are                                      | X        |      |
| nign <u>opeed</u> Datentransfer zur<br>Powdermatic, Pulverbezonen |          |      |
| Speichern und laden von Ladedaten -                               |          |      |
| Waffenbezogen                                                     | X        |      |
| High Speed Datentransfer                                          |          |      |
| zur <u>Powdermatic</u> , <u>Waffenbezogen</u>                     |          |      |
| Export Pulver-Dosierparameter eines Pulv                          | X        |      |
| Export Pulver-Doslerparameter<br>Aller Pulver als Gesamtliste     |          |      |
| and a diverting organithmeter                                     |          |      |
| Export Ladodaton oiner Waffe                                      | Y        |      |
| Export Ladedaten einer Watten                                     | ~        |      |
| Als Gesamtliste                                                   | x        |      |
| Statistikfunktion                                                 | X        |      |
| OR Code lesen                                                     | X        |      |
| Sonstiges                                                         |          |      |
| Autom, Nachtricklen                                               | х        |      |

## 1 Technische Daten und Beschränkungen

| Versorgungsspannung             | 12V, 2,5 A Gleichspannung                                                                                                    |
|---------------------------------|----------------------------------------------------------------------------------------------------|
|                                 | Euro Stecker 5,5 Außen-, 2,5 mm Innendurchmesser,                                                                                                |
|                                 | Plus in Mitte                                                                                                    |
| Betriebs- Umgebungstemperatur   | >= 10 Grad C < = 40 Grad C                                                                                                    |
| Bluetooth                       | V4.2                                                                                                    |
| Verbindungskabel                | RS232 Datenkabel, 9 PIN Sub-D                                                                                                    |
| _                               | Kern, A&D-Waage Typ Nullmodem                                                                                                    |
|                                 | G&G Typ 1:1                                                                                                    |
|                                 | max. Länge 1,5 Meter, empfohlen 0,5 Meter                                                                                                    |
| Dosierbereich                   | Min. 3 Grain                                                                                                    |
|                                 | Max. 300 Grain                                                                                                    |
| Gewicht                         | ca. 2 Kg                                                                                                    |
| Volumen des Pulverbehälters     | ca. 175 ccm                                                                                                    |
|                                 | 1. Alle Pulver-spezifischen Dosierparameter                                                                                                    |
| Implementierte Datenspeicherung | 2. Alle relevanten Ladedaten                                                                                                    |
|                                 |                                                                                                    |
|                                 | Anzeine von:                                                                                                    |
|                                 | 1 Soll- Istwert Vergleich                                                                                                    |
|                                 | 2. Min-Max Istwert über alle Dosierungen                                                                                                    |
| Implementierte Statistik        | 3. Durchschnittlicher Istwert                                                                                                    |
|                                 | 4. Durchschnittliche Dosierzeit                                                                                                    |
|                                 | 5. Grafische Darstellung jedes Istwertes                                                                                                    |
|                                 | 6. Trend-Darstellung                                                                                                    |
|                                 |                                                                                                    |
|                                 | 1. Waage einschalten                                                                                                    |
|                                 | 2. Powdermatic einschalten                                                                                                    |
| Einschaltsequenz                | 3. App öffnen und mit Powdermatic verbinden                                                                                                    |
|                                 | Sollten sie nach einer Verbindung die App ausschalten, so müssen sie                                                                             |
|                                 | Die Powdermatic ebenfalls neu starten und dann neu mit der App verbinden                                                                         |
|                                 | Handelsübliche Nitrocellulosenulve zum Laden von Patronenmunition wie folgend:                                                                   |
|                                 | Nitrocellulose Kugelpulver mit einen Durchmesser von größer 0.4 mm                                                                               |
| Zulässige Pulversorten          | Nitrocellulose stäbchenförmige Pulver mit eine Durchmesser von                                                                                   |
| _                               | Größer 0,4 mm und einer Länge von größer 0,4 mm                                                                                                  |
|                                 | . Die Manungkung von Mitter elluigen Differenzeiten ist nicht suffiziele                                                                         |
| NICHT zulässige Pulver          | <ul> <li>Die verwendung von Nitrocellulose Plattchenpulver ist nicht zulässig</li> <li>Dosierung von Schwarzpulver ist nicht zulässig</li> </ul> |

## 12 Sicherheitsfunktionen

| Implementierte Sicherheitsfunktionen                   |                                                                                                    |  |  |  |  |
|--------------------------------------------------------|----------------------------------------------------------------------------------------------------|--|--|--|--|
| Währen dem Dosierprozess<br>(bei allen Dosieroptionen) | <u>Überprüfung der Datenverbindung währen dem Dosiervorgang</u><br>» Während dem Dosiervorgang wird der kontinuierliche Anstieg<br>der dosierten Pulvermenge überprüft.<br>Ein Gewichtsabfall von größer einem Grain<br>Führt zu einer Unterbrechung des Dosiervorganges und einer akustischen Warnung.<br>Ein neuer Dosiervorgang ist dann nur nach dem Entleeren des Dosierbehältnisses möglich.                                                                         |  |  |  |  |
| Bei manuellem Start                                    | Vor Beginn der Dosierung erfolgt eine Überprüfung ob:<br>- sich das Dosierbehältnis auf der Waage befindet (mit App Level 5.1)<br>» Bei einem IST-Wert von kleiner -0,3 Grain erfolgt eine akustische Warnung<br>- ob Dosierbehältnis vollständig entleert wurde<br>»bei einem IST-Wert von > 0,1 Grain erfolgt eine akustische Warnung<br>Ein Start des Dosiervorganges ist nicht möglich                                                                                 |  |  |  |  |
| Bei autom. Start                                       | Vor Beginn der Dosierung erfolgt eine Überprüfung ob das Dosierbehältnis<br>vollständig entleert wurde.<br>» Bei einem IST-Wert von >-1 und <= 0,8 Grain erfolgt eine akustische Warnung<br>Ein Start des Dosiervorganges ist nicht möglich                                                                                                    |  |  |  |  |
| Nach dem Dosierprozess                                 | » Akkustiches Signalnal<br>Die Powdermatic hat in keinster Weise Einfluss auf die Genauigkeit oder Leistung der Waage.<br>Es hindert Sie nicht daran, ein unsicheres Zielgewicht einzustellen.<br>Die Powdermatic informiert Sie nicht darüber,<br>Dass sich Ihre Ladung über, unter oder auf dem Zielwert befindet oder nicht feuersicher ist.<br>Die Powdermatic stellt nicht sicher,<br>dass Sie die Waage vor dem Wiegen einer Ladung richtig auf Null gestellt haben. |  |  |  |  |

### **13 Ergänzende Videos**

Da der TricklerV2 auf der Software der PowdematicV1 basiert, können die hier aufgeführten Videos als ergänzende Anleitung herangezogen werden.

PowdermaticV1, G&G Waage einrichten <u>https://youtu.be/iHd6ikw5D88</u>

PowdermaticV1, Daten-Export mit der App 9.1.1 <u>https://youtu.be/krUy-qBTAV8</u>

PowdermaticV1, schneller Einstieg mit der Kern Waage PSB 100-3 https://youtu.be/vxgALP\_-Oil

PowdermaticV1 mit App 9.0 Auf den Punkt genau dosieren https://youtu.be/-H9-ZBZSs9w

PowdermaticV1, Auf den Punkt genau dosieren Teil 2 https://youtu.be/BLyk1LiROBA

PowdermaticV1 App 8.3.2 Inbetriebnahme & Funktionsumfang Teil1 <u>https://youtu.be/aRzgj4s5ZB4</u>

PowdermaticV1 App 8.3.2 Inbetriebnahme & Funktionsumfang Teil2 <u>https://youtu.be/1\_qZinnZXJ4</u>

PowdermaticV1, Inbetriebnahme https://youtu.be/fUUW5lbFZIk

PowdermaticV1, vollautomatischer Pulverdosierer mit Neigungssensor https://youtu.be/IAp7VxQ83Hw

PowdermaticV1, vollautomatischer Pulverdosierer. Neigung manuell einstellen https://youtu.be/gqX9Lh5lyx0

PowdermaticV1 & QR-Code https://youtu.be/au7CndSCOKU

## 14 Pflege & Reinigung

Zur Reinigung des Pulverbehälters der PowdermativV1 verwenden sie nur einen weichen Pinsel. Verwenden sie auf keinen Fall Flüssigkeiten oder harte Gegenstände zum Reinigen. Zur äußerlich Reinigung ist nur ein weiches Tuch zu verwenden. Anfangs können sich nach dem entleeren immer noch Pulverrückstände an den Dosierrohren haften. Dies erledigt sich nach ca 100 Dosierungen.

## 15 Änderungsindex

01.12.2024 Anleitung neu erstellt

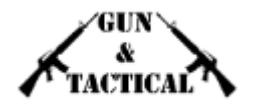

Gun & Tactical Einzelunternehmen Jakob-Stoll-Str. 2 66606 St. Wendel Laden: Jakob-Stoll-Str. 2, 66606 St. Wendel